## Step-by-step instructions for creating a new account in Moodle

Note: if you have had an account previously but do not remember your password

- 1. Email patJohnson@lisd.org
- 2. Subject line: Reset my Moodle password
- 3. You will receive an email from Pat Johnson with your new password.

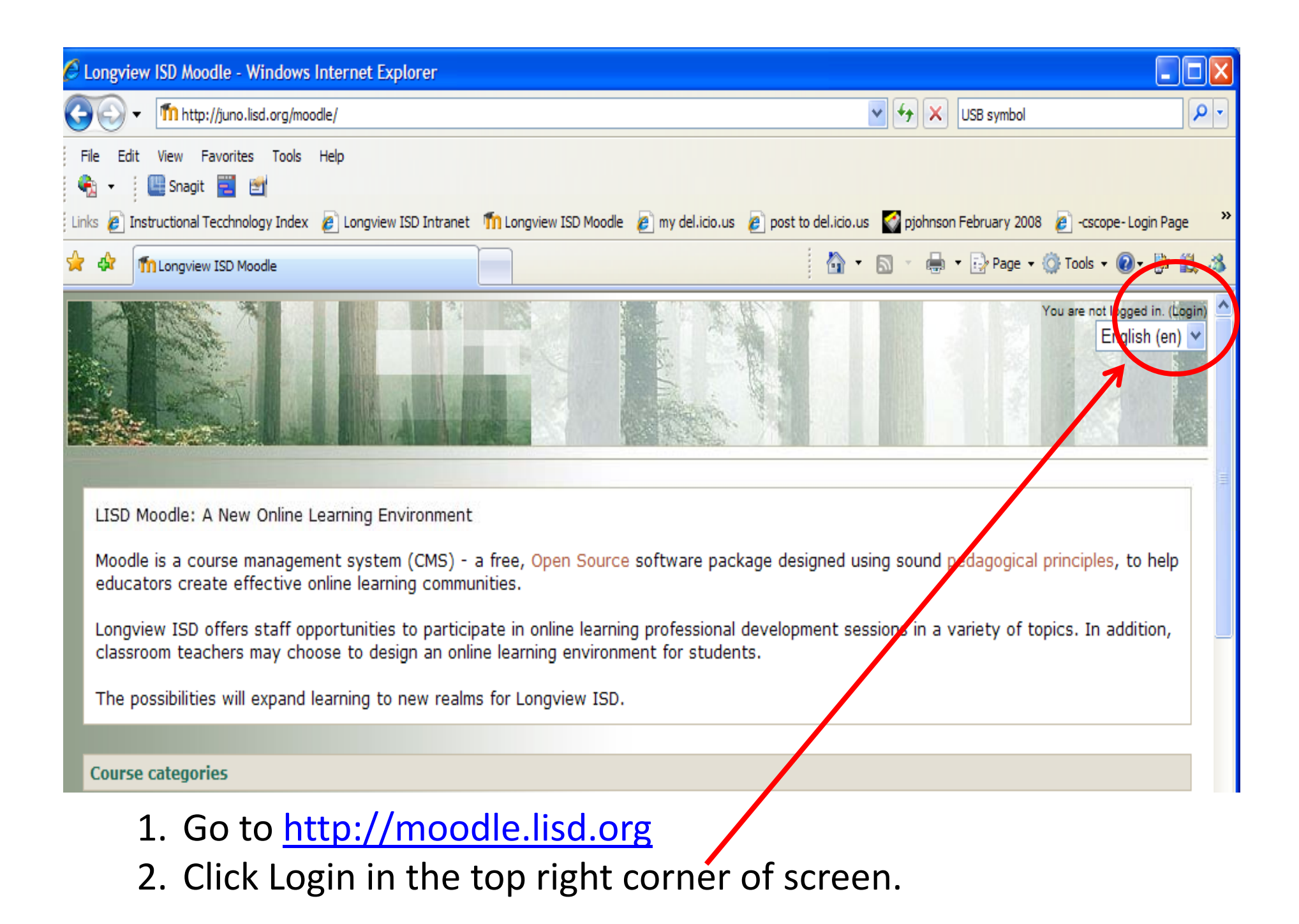

| Longview ISD Moodle: Login to the site - Windows Internet Explorer |                       |                                |                                             |  |  |
|--------------------------------------------------------------------|-----------------------|--------------------------------|---------------------------------------------|--|--|
| • Th http://juno.lisd.org/moodle/login/index.php                   |                       | <b>~</b> (*                    | ) 🗙 USB symbol                              |  |  |
| File Edit View Favorites Tools Help                                |                       |                                |                                             |  |  |
| 🍖 👻 🛄 Snagit 📃 🖆                                                   |                       |                                |                                             |  |  |
| inks 💋 Instructional Tecchnology Index 🛛 🔊 Longview ISD Intranet   | ny del.i 🌮 👔 my del.i | cio.us 🛯 post to del.icio.us 🌍 | pjohnson February 2008 🛛 🥫 -cscope- Login P |  |  |
| 7 🕸 Moodle: Login to the site                                      |                       | <u>a</u> - ∎                   | - 🖶 🔹 🔂 Page 🕶 🍈 Tools 👻 🔞 👻 🕌              |  |  |
|                                                                    |                       |                                | You are not logged in.                      |  |  |
| ISD Moodle  Login to the site                                      |                       |                                | English (e                                  |  |  |

| Returning to this web site?                                                                                                    |
|----------------------------------------------------------------------------------------------------|
| Login here using your username and password (Cookies must be enabled in your browser) (2)   Username   Password   Login   Some courses may allow guest access   Login as a guest   Forgotten your username or password?   Yes, help me log in |

Click Create new account button.

| n 🖓 Mew account                  |                |   | l l | <b>•</b> • • • • |
|----------------------------------|----------------|---|-----|------------------|
|                                  |                |   |     |                  |
| ISD Moodle ► Login ► New account |                |   |     |                  |
| Choose your usernam              | e and password |   |     |                  |
|                                  | Username*      | 1 |     |                  |
|                                  | Password*      | 2 |     |                  |
| More details                     |                |   |     |                  |
|                                  | Email address* |   |     |                  |
|                                  | Email (again)* | 3 |     |                  |
|                                  | First name*    | 4 |     |                  |
|                                  | Surname*       | 5 |     |                  |
| irst part of your                | City/town*     | 6 |     |                  |

- Username: Enter the first part of your email, example: for <u>idoe@lisd.org</u> enter only jdoe
- 2. Password: Remember what you type here!
- 3. Enter your LISD email address twice.
- 4. Type your first name.
- 5. Type your last name.
- 6. Type Longview.
- 7. Select United States of America.
- 8. Click Create my new account.

| Country* | Select a country 7    | ~                                        |
|----------|-----------------------|------------------------------------------|
| 8        | Create my new account | Cancel<br>There are required fields in t |

- Email Pat Johnson, <a href="mailto:patjohnson@lisd.org">patjohnson@lisd.org</a>
- Subject line should say: <u>Please confirm my</u> <u>Moodle account.</u>
- In the body of the message give your first and last name.
- Wait 24 hours before trying to log into Moodle.